## **Comment supprimer un utilisateur et archiver ses données ?**

En tant qu'administrateur, vous avez la possibilité de supprimer un utilisateur et ses données seront archivées.

### Etape 1 : Rendez-vous sur la fiche de l'utilisateur

| Accueil       | C Absences          | Temps             | <b>₽</b> CET | Potes de frais | √ Activités | <b>F</b> Entretiens | Paramétrage |
|---------------|---------------------|-------------------|--------------|----------------|-------------|---------------------|-------------|
| Paramétrage > | Gestion > Utilisate | urs > Critères de | e recherche  |                |             |                     |             |
| ritères de re | cherche             |                   |              |                |             |                     |             |
| Nom           | 1                   |                   |              |                |             |                     |             |
| Services      |                     |                   |              |                |             | *                   |             |
| Profils       | Sélectionnez ul     | n ou plusieurs e  | élements     |                |             | •                   |             |

#### 1. Cliquez sur "Paramétrage".

2. Entrez le nom de l'utilisateur en question et cliquez sur "Rechercher".

| Résultats              |          |                          |               |    |                                                                                                    |         |  |  |
|------------------------|----------|--------------------------|---------------|----|----------------------------------------------------------------------------------------------------|---------|--|--|
| Afficher 25 v éléments |          |                          |               |    |                                                                                                    |         |  |  |
| Nom                    | L Prénom | Structures /<br>services | Adresse Email | łt | Profil                                                                                                    | Etat Iî |  |  |
| Nom                    | Prénom   |                          | Adresse Email |    |                                                                                                    |         |  |  |
| Belcourt               | Jade     | Société test /<br>Test 1 |               |    | Absence valideur <b>0</b> , Absence utilisateur, Note de frais utilisateur, Activité déclarant, Bulletin utilisateur, CET utilisateur, Temps utilisateur, Temps valideur, Entretien utilisateur, Entretien valideur | 0       |  |  |

**3.** Cliquez sur l'utilisateur pour accéder à sa fiche.

La fiche de l'utilisateur apparaît.

# Etape 2 : Supprimez le compte de l'utilisateur depuis sa fiche

Last update: 2024/02/01 33:58

| Application / accès          |                                                              |
|------------------------------|--------------------------------------------------------------|
| Adresse Email                |                                                              |
| Identifiant                  | JeanneDupont                                                 |
| Mot de passe                 |                                                              |
| Confirmation du mot de passe |                                                              |
| Langue                       | <ul> <li>Français</li> <li>English</li> </ul>                |
| Fuseau horaire               | Europe / Paris                                               |
| Recevoir les Emails          | O Non<br>® Oui                                               |
| Module(s) actif(s)           | <ul> <li>Congés</li> <li>Activités</li> <li>Temps</li> </ul> |
| Actif                        | <ul> <li>Non</li> <li>Ø Oui</li> </ul>                       |
|                              | Enregistrer                                                  |

1. Cliquez sur "Supprimer"

Une liste des éléments qui seront supprimés selon le profil, les modules activés et les impacts que cela peut avoir s'affiche.

Par exemple, si vous supprimez un valideur, l'utilisateur de celui-ci n'en aura plus, vous devrez alors lui en affecter un autre).

| Suppression de l'utilisateur David Test15                                                                                                    |
|----------------------------------------------------------------------------------------------------|
| Congés                                                                                                    |
| <ul> <li>Ses congés, compteurs et justificatifs seront supprimés</li> <li>11 utilisateur(s) va/vont perdre un valideur (Administrateur Ohris, François Xavier, GAEL Test2, DIDIER Test4, Maxime Test8, Vanessa wu, Jean-Marc Test12, David Test15, Fayçal Test16, Thieny Test17, sony Test)</li> <li>1 valideur(s) va/vont perdre un délégué (Frédéric Test10)</li> </ul> |
| CET                                                                                                    |
| Ses campagnes CET seront supprimées                                                                                                    |
| Entretiens                                                                                                    |
| 1 utilisateur(s) va/vont perdre un valideur (Thierry Test17)                                                                                                    |
| Bulletins                                                                                                    |
| 1 bulletins actuellement non archivés seront supprimés                                                                                                    |
| Cette operation générera automatiquement une archive contenant une synthèse de ses congés, temps, etc. ses justificatifs de congés, ses justificatifs de notes de frais, les fichiers PDF de ses entretiens et ses builletins non archivé                                                                                                    |
| Cette opération est irréversible.                                                                                                    |
| Confirmez vous cette opération ?                                                                                                    |
| Oui                                                                                                    |
|                                                                                                    |
| <b>2.</b> Cliquez sur " <b>Oui</b> " pour confirmer votre choix.                                                                                                    |

## Etape 3 : Récupérer les données archivées

Une fois l'utilisateur supprimé, vous avez la possibilité de télécharger l'archive générée.

| 2024/12/05 04: | 24/12/05 04:03 3/3 Comment supprimer un utilis |         |              | er un utilisateur et a | sateur et archiver ses données ? |              |               |   |
|----------------|------------------------------------------------|---------|--------------|------------------------|----------------------------------|--------------|---------------|---|
| Accueil        | C* Absences                                    | ⊘ Temps | <b>≓</b> CET | Potes de frais         | ,√ Activités                     | 록 Entretiens | 🔅 Paramétrage | ) |

1. Cliquez sur "Paramétrage" depuis le bandeau supérieur.

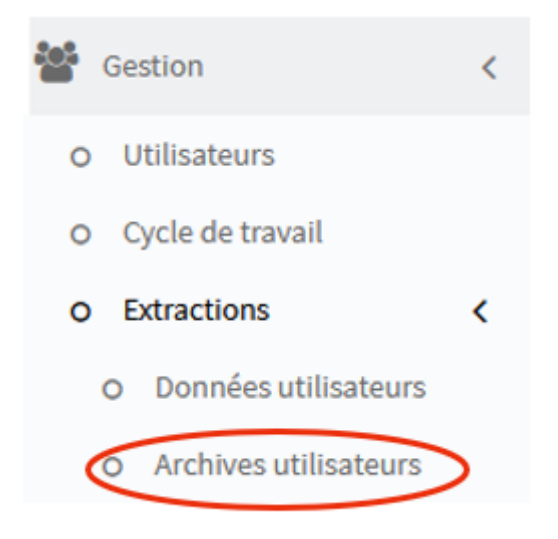

# 2. Cliquez sur "Gestion" pour dérouler le menu, puis sur "Extractions" et sur "Archives utilisateurs".

Archives utilisateurs

| Date             | Utilisateur   | Action |
|------------------|---------------|--------|
| 24/08/2021 17:02 | Quentin viart |        |
| 15/09/2021 09:43 | David Test15  |        |

S. Cliquez sur l'icône « Télécharger »

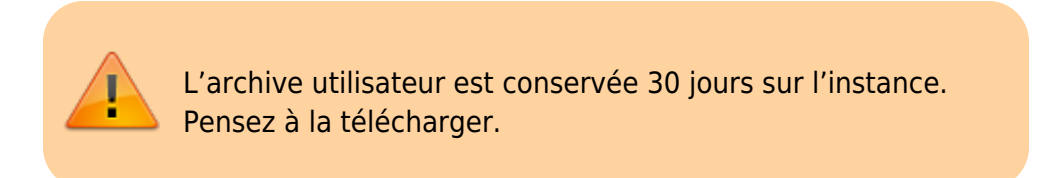

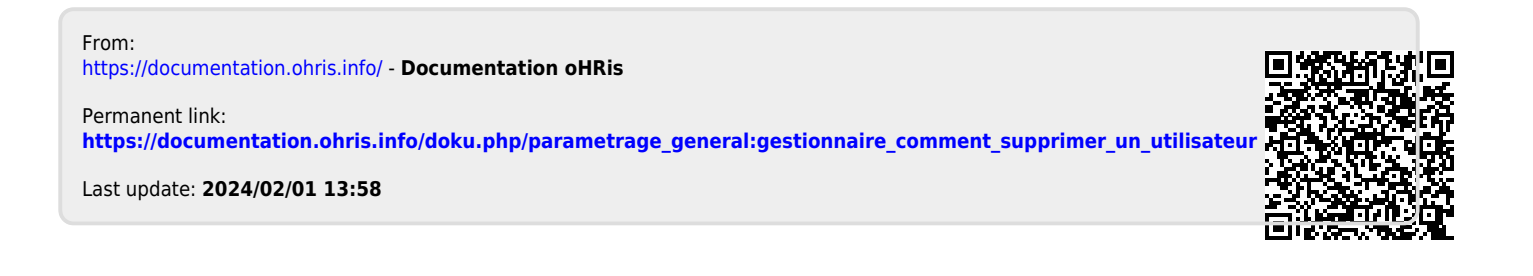